# 图书馆通借通还 (跨校区预借) 服务指南 (读者版)

# 第一步 登录以及填写邮箱、手机号

点击我的图书馆进行登录,用户名密码为统一认证的用户名密码。 登录之后在个人信息处添加手机号和邮箱。(如果已经完成此步骤,可直接预借)

| ← C 5 - Ø http://opac.bupt.edu.cn:8080/reader-sett | ing.html                              |                                               | ③ » 文件 查看 收藏<br>恕 乡☆ ▼ 常,以国士得 |
|----------------------------------------------------|---------------------------------------|-----------------------------------------------|-------------------------------|
| ☆ □ 北京邮电大学图书馆 × □ 检索结果 ×                           | → → → → → → → → → → → → → → → → → → → |                                               |                               |
| 北京邮电大学图书馆                                          | -                                     | 书刊检索新书通报期刊导航 東书准券                             | 排行移 我的图书馆 悦读报告                |
| 借书信息 书目推荐 预                                        | 約通知 催还通知 购书推荐 我的收藏                    | 借阅历史 个人书评 个人留言 个人信息                           |                               |
|                                                    |                                       | 个人信息 修改密码                                     |                               |
| 周赛<br>学号:2010813912                                |                                       | 选择文件<br>1.上传想片的关型仅限于jpg. jpeg. gif. bmp和png格式 |                               |
| 读者条码: 2010813912                                   |                                       | 2.上传图片的大小小能超过2M                               |                               |
| ★ ──卡通号:                                           |                                       | 手机号:                                          |                               |
| 醫 读者性别: 女                                          |                                       |                                               |                               |
| ■■ 办证日期: 2017-06-25<br>04:43:00                    |                                       | QQ :                                          |                               |
| 前到期日期: 2099-01-01<br>23:59:59                      |                                       | 保密邮箱:                                         |                               |
| ➡ 读者类型: 馆工作人员                                      |                                       |                                               |                               |
| 開读者单位: 图书馆                                         |                                       | 居住地址:                                         |                               |
| <b>欠</b> 读者欠款: 0                                   |                                       |                                               |                               |
|                                                    |                                       | 保存修改 取消                                       |                               |

# 第二步 提交分校区预借请求

在 OPAC 检索结果中,点击"异地预借"的链接。

| 🙂 北京邮电大学图书馆 🛛 👋 🔍                                      | 检索结果 × 2                             | 面向对象的软件测试 ×                     | ↓ 读者设置<br>藤 赛克斯 ((Sykes) | × +  |           | 新辉 4译 杨洁 4       | 4)圣  |  |  |  |  |
|--------------------------------------------------------|--------------------------------------|---------------------------------|--------------------------|------|-----------|------------------|------|--|--|--|--|
|                                                        | ① 位格 · CNIV35.00                     | ((incoregoi) sonn bij) i        | a second ((oyneo)        |      | 3224 NF 5 | P3/10+ 10+ 1001H | 0.+  |  |  |  |  |
|                                                        | 出版:北京:中信:                            | 出版:北京:中信出版社,2002                |                          |      |           |                  |      |  |  |  |  |
|                                                        | 载体形态:277页                            | 载体形态:277页 :图 ;24cm<br>从编:软件T程从书 |                          |      |           |                  |      |  |  |  |  |
|                                                        | 丛编:软件工程丛                             |                                 |                          |      |           |                  |      |  |  |  |  |
| 育 借阅:0人 ● 收藏:0人                                        | 统一题名:Practio                         | cal guide to testing object     | ct-oriented softw        | are  |           |                  |      |  |  |  |  |
| •                                                      | 中图分类号:TP3                            | 中图分类号:TP311.5                   |                          |      |           |                  |      |  |  |  |  |
|                                                        | 评分: 🔶 🔶                              | 评分: *********                   |                          |      |           |                  |      |  |  |  |  |
| <b>京</b> 瓣内容简介:                                        |                                      |                                 |                          |      |           |                  |      |  |  |  |  |
| 豆瓣内容简介:<br>豆瓣作者简介:<br>                                 | 甘他由子沟源 附件信                           | ē                               |                          |      |           |                  |      |  |  |  |  |
| 豆瓣内容简介:<br>豆瓣作者简介:<br>馆藏信息 课程参考书                       | 其他电子资源 附件信                           | 息                               |                          |      |           |                  |      |  |  |  |  |
| 豆瓣内容简介:<br>豆瓣作者简介:<br>馆藏信息 课程参考书<br>馆藏部门               | 其他电子资源 附件信 图书条码                      | 息                               | 登录号                      | 架位导航 | 卷期        | 状态               | 异地顶信 |  |  |  |  |
| 豆瓣内容简介:<br>豆瓣作者简介:<br>馆礮信息 课程参考书<br>喧礮即口<br>沙河:二层文射信阅区 | 其他电子资源 附件信<br>图书条码<br>21113002784536 | 息<br>素书号<br>TP311.5/M148(1)     | 登录号<br>1624992           | 架位导航 | 卷期        | 状态在架可情           | 异地预信 |  |  |  |  |

在读者位置中选择自己所在的校区。异地预借要求读者位置和图书馆藏校区不同。

|                                                                                                    | 检索结果 X 🖉 🔤                           | 面向对象的软件测试 ×                                                                                                    | 🔤 读者设置         | × \ +           |          |             |      |  |  |  |
|----------------------------------------------------------------------------------------------------|--------------------------------------|----------------------------------------------------------------------------------------------------|----------------|-----------------|----------|-------------|------|--|--|--|
|                                                                                                    | 责任者:麦格雷戈                             | ; ((McGregor, John D.)) 4                                                                                                    | 著赛克斯 ((Sykes,  | David A.)) 4著 相 | 杨文宏 4译 3 | 等新辉 4译 杨洁 4 | 译    |  |  |  |
|                                                                                                    | 价格:CNY35.00                          |                                                                                                    |                |                 |          |             |      |  |  |  |
|                                                                                                    | 出版:北京:中信:                            | 出版:北京:中信出版社,2002                                                                                                    |                |                 |          |             |      |  |  |  |
|                                                                                                    | 载体形态:277页                            | 载体形态:277页:图;24c                                                                                                    |                |                 |          |             |      |  |  |  |
|                                                                                                    | 丛编:软件工程丛                             | 丛编:软件工程丛书 图书馆分校区预借:                                                                                                    |                |                 |          |             | ^    |  |  |  |
| 🛍 借阅 : 0人 🎔 收藏 : 0人                                                                                                    | 统一题名:Practi                          | cal guid<br>诸                                                                                                    | 读者位罟           |                 |          | 本部校区 🔻      |      |  |  |  |
|                                                                                                    | 中图分类号:TP3                            | 11.5                                                                                                    |                |                 |          |             |      |  |  |  |
|                                                                                                    | 评分: 🚖 🎓                              | * *                                                                                                    |                |                 |          |             |      |  |  |  |
|                                                                                                    |                                      |                                                                                                    |                |                 |          |             | 确定   |  |  |  |
|                                                                                                    |                                      |                                                                                                    |                |                 |          |             |      |  |  |  |
| 豆瓣内容简介:                                                                                                    |                                      |                                                                                                    | _              | _               | _        | _           |      |  |  |  |
| 豆瓣内容简介:<br>豆瓣作者简介:                                                                                                    |                                      |                                                                                                    |                |                 |          |             |      |  |  |  |
| <ul> <li>豆瓣内容简介:</li> <li>豆瓣作者简介:</li> <li>「</li> <li>「</li> <li>「</li> <li>「</li> <li></li> <li></li> <l< th=""><th>其他电子资源 附件信</th><th>المعند المعند المعند المعند المعند المعند المعند المعند المعند المعند المعند المعند المعند المعند المعند المعند<br/>المعند المعند المعند المعند المعند المعند المعند المعند المعند المعند المعند المعند المعند المعند المعند المعند</th><th></th><th></th><th></th><th></th><th></th></l<></ul> | 其他电子资源 附件信                           | المعند المعند المعند المعند المعند المعند المعند المعند المعند المعند المعند المعند المعند المعند المعند المعند<br>المعند المعند المعند المعند المعند المعند المعند المعند المعند المعند المعند المعند المعند المعند المعند المعند |                |                 |          |             |      |  |  |  |
| <ul> <li>豆瓣内容简介:</li> <li>豆瓣作者简介:</li> <li>宿藏信息 课程参考书</li> <li>「宿藏信息 课程参考书</li> </ul>                                                                                                    | 其他电子资源 附件信<br>图书条码                   | 息                                                                                                    | 登录号            | 架位导航            | 卷期       | 状态          | 异地预借 |  |  |  |
| 豆瓣内容简介:<br>豆瓣作者简介:                                                                                                    | 其他电子资源 附件信<br>图书条码<br>21113002784536 | 息<br><u>素书号</u><br>TP311.5/M148(1)                                                                                                    | 登录号<br>1624992 | 架位导航            | 卷期       | 状态          | 异地预借 |  |  |  |

点击"确定"提交预借申请,弹出成功提示表示预借成功。

| 信田版社 ,2002<br>「页 :图 ;24cf |      |              |        | _    |
|---------------------------|------|--------------|--------|------|
| ≧丛书                       | 图书馆分 | 分校区预借系统      | :      | ×    |
| ctical guid<br>P311.5     | 读者位置 |              | 本部校区 🔻 |      |
| -信息                       |      | $\checkmark$ |        | 角定   |
| 索书号                       |      | 系统提示         |        | 异地预借 |
| TP311.5/M148              |      | success      |        | ⊋地预借 |
| 直看本书的人还查看过                |      |              | ОК     | 官际互借 |

在我的图书馆-借书信息中,可以看到预借图书的状态。

|                         |         |                                                                         |                       |                |                 |                  |        |           | 17      | 小一、一、一、一、 |
|-------------------------|---------|-------------------------------------------------------------------------|-----------------------|----------------|-----------------|------------------|--------|-----------|---------|-----------|
| ( <b>0 b</b>            |         | 000011                                                                  |                       |                |                 |                  |        |           |         |           |
| ← ♂ つ · [♥ http://opac. | bupt.ed | u.cn:8080//reader-borrowinfo.                                           | html                  |                |                 |                  |        |           | 照 17 1  |           |
| ▲ 公式 小京邮电大学图书馆 ×        | ( 💿 检   | 素结果 × 💿 借书的                                                             | 意思                    | × 💿 读者设置       | × +             |                  |        |           |         |           |
| 11京邮电大学图                | 书馆      |                                                                         |                       |                |                 | 书刊检索             | 新书通报 期 | 用刊导航 风书推荐 | 事 排行榜 爭 | 前图书馆 悦读据  |
|                         | 借书      | 信息 书目推荐 预约通知 (                                                          | 崔还通知 购                | 书推荐 我的收藏 借     | 前间历史 个人书评       | 个人留言 个人          | 信息     |           |         |           |
|                         |         |                                                                         |                       |                |                 |                  |        |           |         |           |
|                         | 编<br>号  | 題名                                                                      | ISBN                  | 图书条码           | 索书号             | 典藏部门             | 流通状态   | 应还日期      | 续借操作    | 遗失申报      |
|                         | 1       | 面向对象的软件测试 = A<br>practical guide to testing<br>object-oriented software | 7-<br>80073-<br>462-5 | 21113002784536 | TP311.5/M148(1) | 沙河 : 二层<br>文献借阅区 | 预借在架   |           | 取消预借    | 申报        |

# 第三步 查看预借图书的到书情况

#### 通过 OPAC 系统查看

在我的图书馆-借书信息中,可以看到预借书籍的情况。 预借书籍状态及具体含义如下: 预借在架:已经提交请求 预借出库:图书所在馆已经将图书寄出 预借入库:书籍已经到达读者馆

|                        |                                         |                                                                         |                       |                |                 |                |      |          | l            | 王 》 又忤 宣宿       |
|------------------------|-----------------------------------------|-------------------------------------------------------------------------|-----------------------|----------------|-----------------|----------------|------|----------|--------------|-----------------|
| • 3 ち - 🛛 http://opac. | bupt.ed                                 | u.cn:8080//reader-borrowinfo.l                                          | html                  |                |                 |                |      |          | 88 <b>f</b>  | ☆ 👻 👸 以 🖂       |
| ♪ □ 北京邮电大学图书馆 ×        | 2 1 1 1 1 1 1 1 1 1 1 1 1 1 1 1 1 1 1 1 | 素结果 × 🛄 借书的                                                             | 言息                    | × 💿 读者设置       | × +             |                |      |          |              |                 |
| ▲ 北京邮电大学图              | 图书馆                                     |                                                                         |                       |                |                 | 书刊检索           | 新书通报 | 明刊导航 风书推 | <b>萨 排行榜</b> | <b>我的图书馆</b> 悦凌 |
|                        | 借书                                      | 信息 书目推荐 预约通知 (                                                          | 催还通知 购                | 书推荐 我的收藏 俳     | 諸阅历史 个人书评       | 个人留言 个人        | 信息   |          |              |                 |
|                        | 编号                                      | 题名                                                                      | ISBN                  | 图书条码           | 索书号             | 典藏部门           | 流通状态 | 应还日期     | 续借操作         | 遗失申报            |
|                        | 1                                       | 面向对象的软件测试 = A<br>practical guide to testing<br>object-oriented software | 7-<br>80073-<br>462-5 | 21113002784536 | TP311.5/M148(1) | 沙河:二层<br>文献借阅区 | 预借在架 |          | 取消预借         | 申报              |

#### 短信通知

到书后,短信通知系统会发送短信,提醒读者到指定地点取书。

## 第四步 借书

当书籍状态变为"预借入库"或收到取书通知信息时,读者可到图书馆取书。 西土城取书位置为二层中心书库,沙河为二层总服务台。

#### 第五步 还书

阅览完毕,进行还书。请在借书地点的人工台进行还书。西土城还书位置为二层中心书库, 沙河为二层总服务台。

### 其它问题

#### 如何取消预借

在借书信息界面,点击书籍后面的"取消预借"按钮,即可取消预借。注意只有状态是"预借在架"的情况下,才可以取消预借。

|              |           |                                                                         |                       |                |                 |                |        |          | 13      | 」 ※ 又14 三日 収 |
|--------------|-----------|-------------------------------------------------------------------------|-----------------------|----------------|-----------------|----------------|--------|----------|---------|--------------|
| I http://opa | c.bupt.ec | lu.cn:8080//reader-borrowin                                             | nfo.html              |                |                 |                |        |          | 間 4 7   | ☆ ▼ 8 3 以国士谷 |
| 电大学图书馆       | × ) 🖸 🖄   | 漆结果 × 🕐 💿 f                                                             | 昔书信息                  | × 💿 读者设置       | × \+            |                |        |          |         |              |
| 北京邮电大学       | 图书馆       |                                                                         |                       |                |                 | 书刊检索           | 新书通报 其 | 明刊导航 风书推 | 亨 排行榜 我 | 的图书馆 悦读报     |
|              | 借井        | 信息 书目推荐 预约通知                                                            | 催还通知 『                | 购书推荐 我的收藏 俏    | 普阅历史 个人书评       | 个人留言 个人        | 信息     |          |         |              |
|              | 编<br>号    | 题名                                                                      | ISBN                  | 图书条码           | 索书号             | 典藏部门           | 流通状态   | 应还日期     | 续借操作    | 遗失申报         |
|              | 1         | 面向对象的软件测试 = A<br>practical guide to testing<br>object-oriented software | 7-<br>80073-<br>462-5 | 21113002784536 | TP311.5/M148(1) | 沙河:二层<br>文献借阅区 | 预借在架   |          | 取消预借    | 申报           |

## 我没有取消预借,但是预借自己没有了,怎么回事?

1、当图书馆工作人员在书架上找不到书籍时,会从系统中取消预借。这表明当前图书没有 找到可用副本,请借阅其它图书。

2、图书已经运到,超过五个工作日不借书,工作人员会取消掉预借。

# 预借的开放时间

在开学期间开放。如遇疫情影响物流的情况,以图书馆的实际通知为准。

## 联系方式

系统故障问题,请联系周老师 62281974。 借阅规则问题,请联系 62282123 (中心书库); 66605137 (沙河)